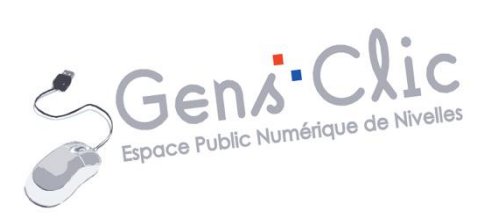

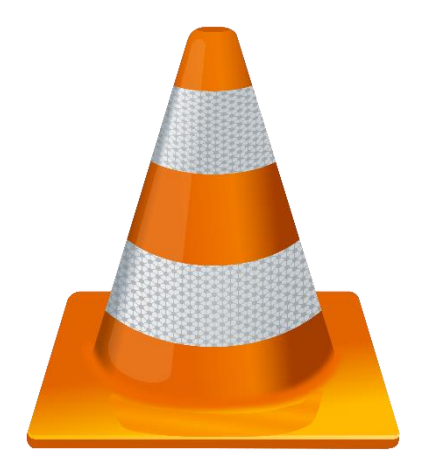

MODULE 23

VLC

EPN Gens Clic | Module 23 Intermédiaire Géraldine Masse CC0

## **VLC en quelques mots**

VLC est un lecteur multimédia gratuit et libre et un système capable de lire la plupart des fichiers multimédias ainsi que des DVD, des CD Audio, des VCD, et divers protocoles de diffusion.

Source : https://www.videolan.org/

## Télécharger VLC

Rendez-vous sur le site officiel de VLC : <u>https://www.videolan.org/</u>.

#### Cliquez sur **Télécharger VLC**.

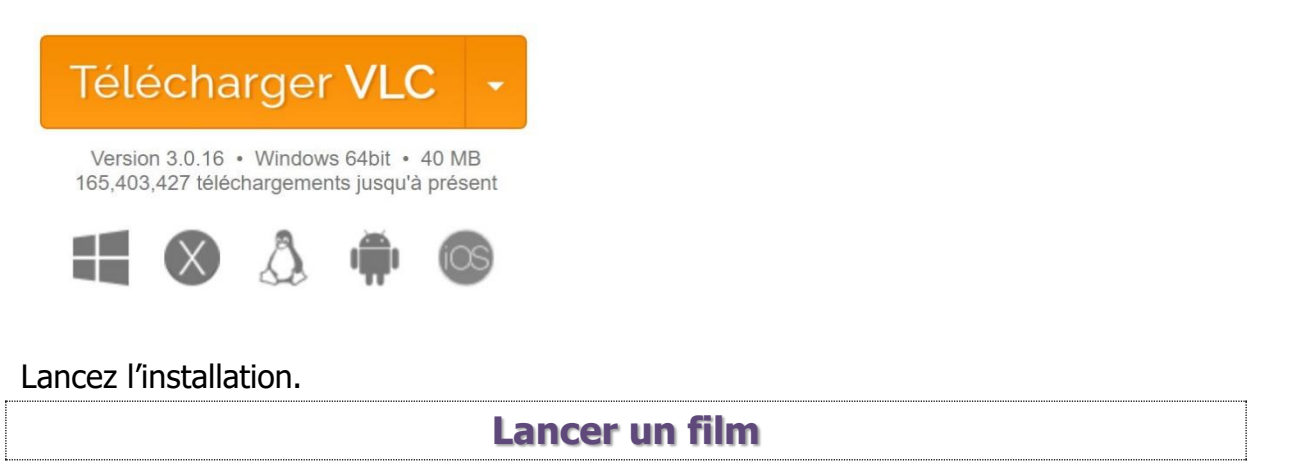

Si vous possédez des films sur votre ordinateur, sur un disque dur externe, sur une clef USB, il y a beaucoup de chance que le lecteur VLC sache lire ce film. En effet, il prend en charge énormément de formats (AVI, MP4...).

Comment regarder un film sur son ordinateur ?

# 1) Clic droit.

Ouvrez un explorateur Windows pour effectuer votre recherche. Si vous avez placé vos films sur une clef USB ou sur un disque dur externe, vous n'avez qu'à ouvrir votre périphérique de stockage.

Une fois le film choisi, cliquez droit sur celui-ci et choisissez **Ouvrir avec / VLC media player** 

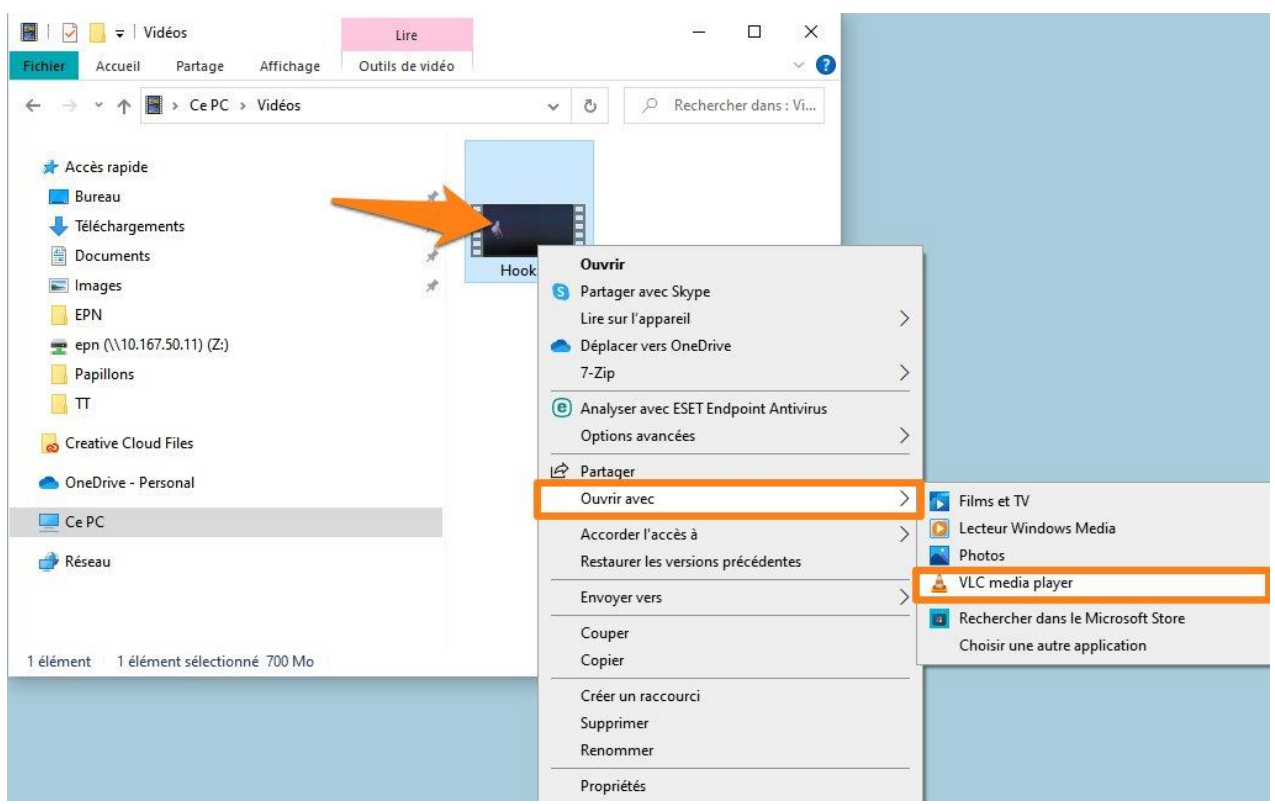

#### Le film se lance directement :

| 📥 Hoo | ok.avi - Leo | teur mul       | timédia \ | /LC         |        |     |      |  | 1 |    |     | ×        |
|-------|--------------|----------------|-----------|-------------|--------|-----|------|--|---|----|-----|----------|
| Média | Lecture      | Audio          | Vidéo     | Sous-titres | Outils | Vue | Aide |  |   |    |     |          |
|       |              |                |           |             |        |     |      |  |   |    |     |          |
|       |              |                |           |             |        |     |      |  |   |    |     |          |
|       |              |                |           |             |        |     |      |  |   |    |     |          |
|       |              |                |           |             |        |     |      |  |   |    |     |          |
|       |              |                |           |             |        |     |      |  |   |    |     |          |
|       |              |                |           |             |        |     |      |  |   |    |     |          |
|       |              | -              | 8         |             |        |     |      |  |   |    |     |          |
|       |              |                | A.        |             |        |     |      |  |   |    |     |          |
|       |              | 11             | L         |             |        |     |      |  |   |    |     |          |
|       |              |                |           |             |        |     |      |  |   |    |     |          |
|       |              |                |           |             |        |     |      |  |   |    |     |          |
|       |              |                |           |             |        |     |      |  |   |    |     |          |
|       |              |                |           |             |        |     |      |  |   |    |     |          |
|       |              |                |           |             |        |     |      |  |   |    |     |          |
|       |              |                |           |             |        |     |      |  |   |    |     |          |
|       |              |                |           |             |        |     |      |  |   |    |     |          |
| 00:11 |              |                |           |             |        |     |      |  |   |    |     | 2:16:04  |
| 11    |              | ₩ <sup>r</sup> | 3 111     | E S X       |        |     |      |  |   | •) | 00% | <b>1</b> |

# 2) Cliquer-glisser.

Vous pouvez également cliquer-glisser l'icône du film sur l'icône de VLC. Pour cela, réduisez votre explorateur Windows de façon à voir l'icône VLC :

Module 23 : VLC

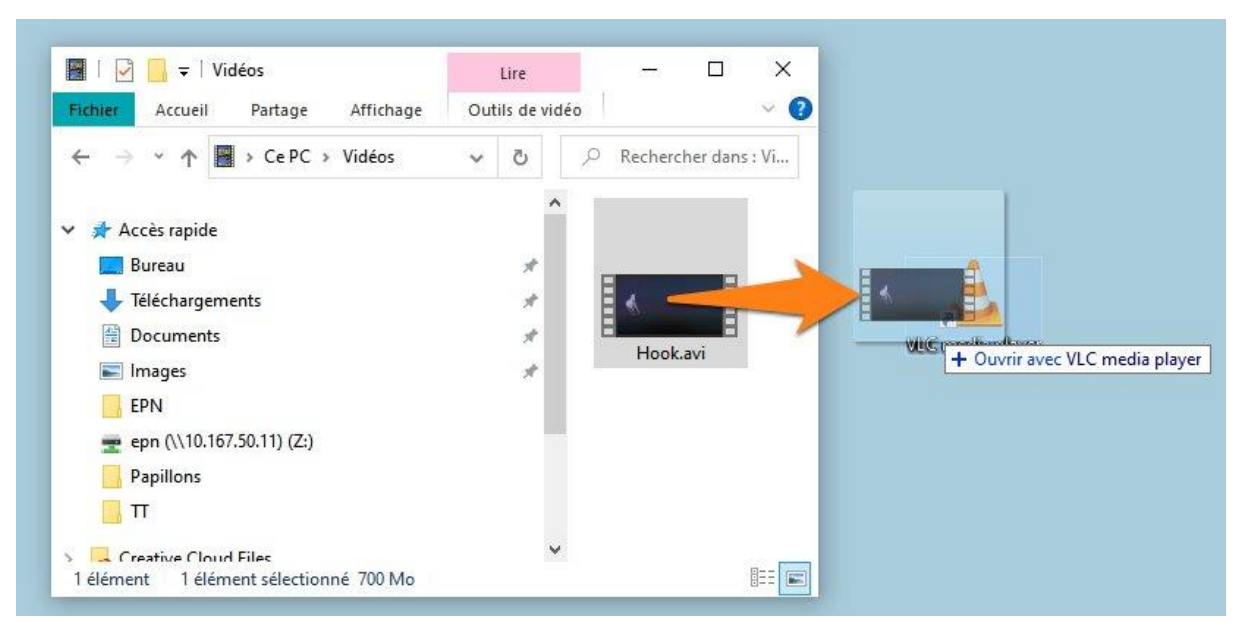

# 3) Depuis VLC.

Commencez par ouvrir VLC. Ensuite cliquez sur Média/Ouvrir un fichier...

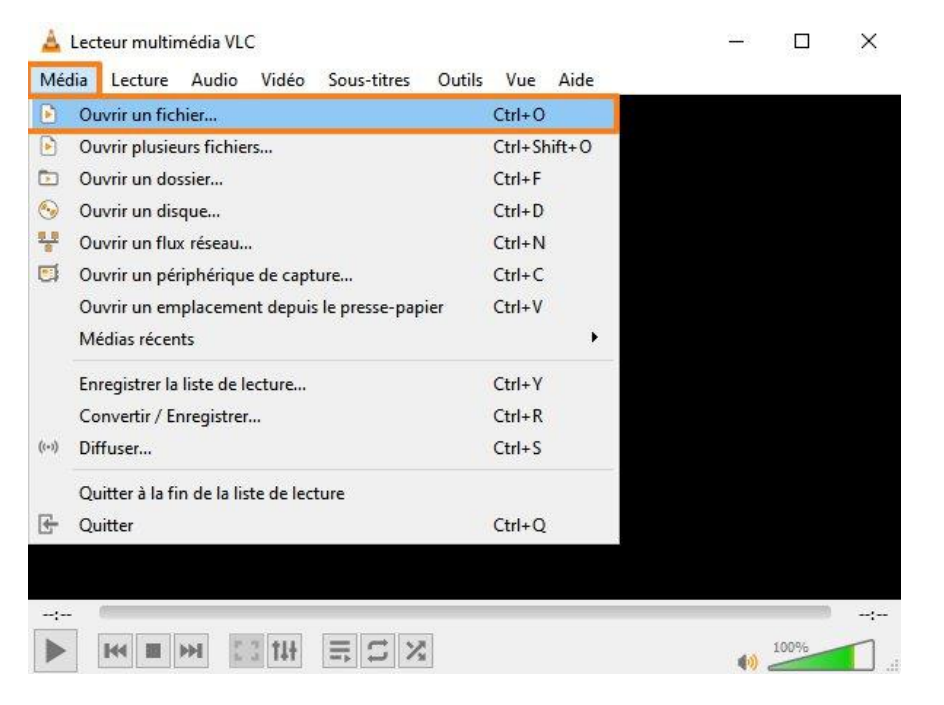

Un explorateur vous permet alors de choisir votre film. Cliquez sur ce film et sur le bouton **Ouvrir**.

Module 23 : VLC

| ✓ Č                               |
|-----------------------------------|
| E • 🔟                             |
|                                   |
| Fichiers multimédias (*.3g2 *.3 ~ |
| Ouvrir Annuler                    |
|                                   |

Gérer la lecture

- Vous retrouvez les outils classiques pour votre lecture :

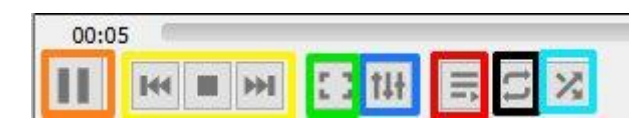

#### **Orange :** Play/Pause

**Jaune :** dans une liste de lecture de plusieurs films, vous passez directement au film suivant ou précédent. Le bouton STOP arrête la lecture.

**Vert :** permet de passer en mode plein écran. Cliquez sur la touche **Esc** pour revenir en mode normal.

**Bleu :** ajustements et effets.

Rose : basculer la liste de lecture.

Noir : options de répétition.

Blanc : aléatoire.

- Dans le coin inférieur droit vous pouvez couper le son et régler le volume.

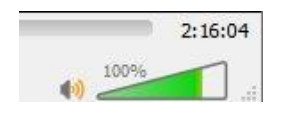

Sous l'écran, vous avez une barre de vous permet de voir votre progression dans le film : vous y voyez à gauche depuis combien de temps le film à démarré. À droite, vous voyez la durée totale du film.

#### 32:36

La partie déjà visionnée est représentée par la partie bleue.

Vous pouvez accéder directement à un point particulier du film, en cliquant dans la barre.

Si vous savez précisément à quel durée du film vous voulez accéder, vous pouvez cliquer sur le menu **Lecture**, et **Aller directement à un temps spécifié**.

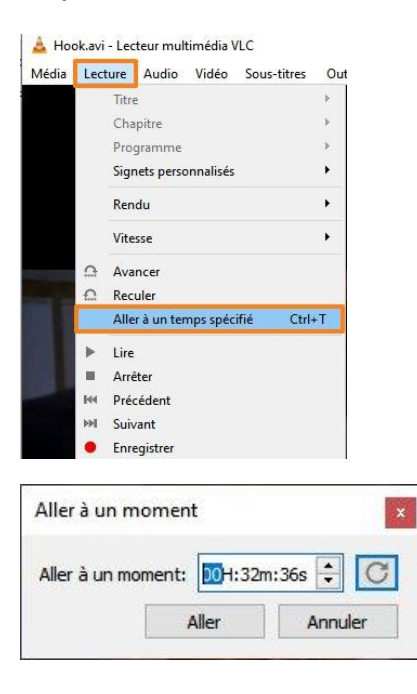

Cette fenêtre vous permet de saisir le temps précis.

- Si vous voulez modifier la vitesse de lecture du film, vous pouvez cliquer sur le menu **Lecture/ Vitesse**.

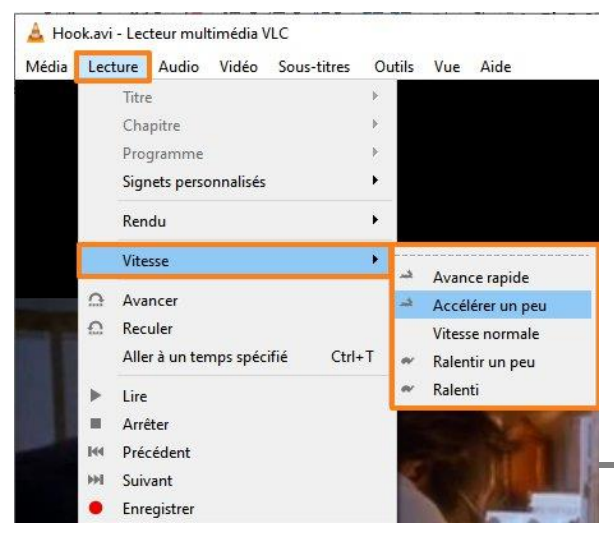

### Créer une liste de lecture

Une liste de lecture vous permet de "placer" dans votre VLC une série de films que vous pourrez regarder à votre convenance.

#### Cliquez sur Vue/Liste de lecture:

Rétrécissez votre fenêtre pour la mettre en parallèle avec votre explorateur Windows

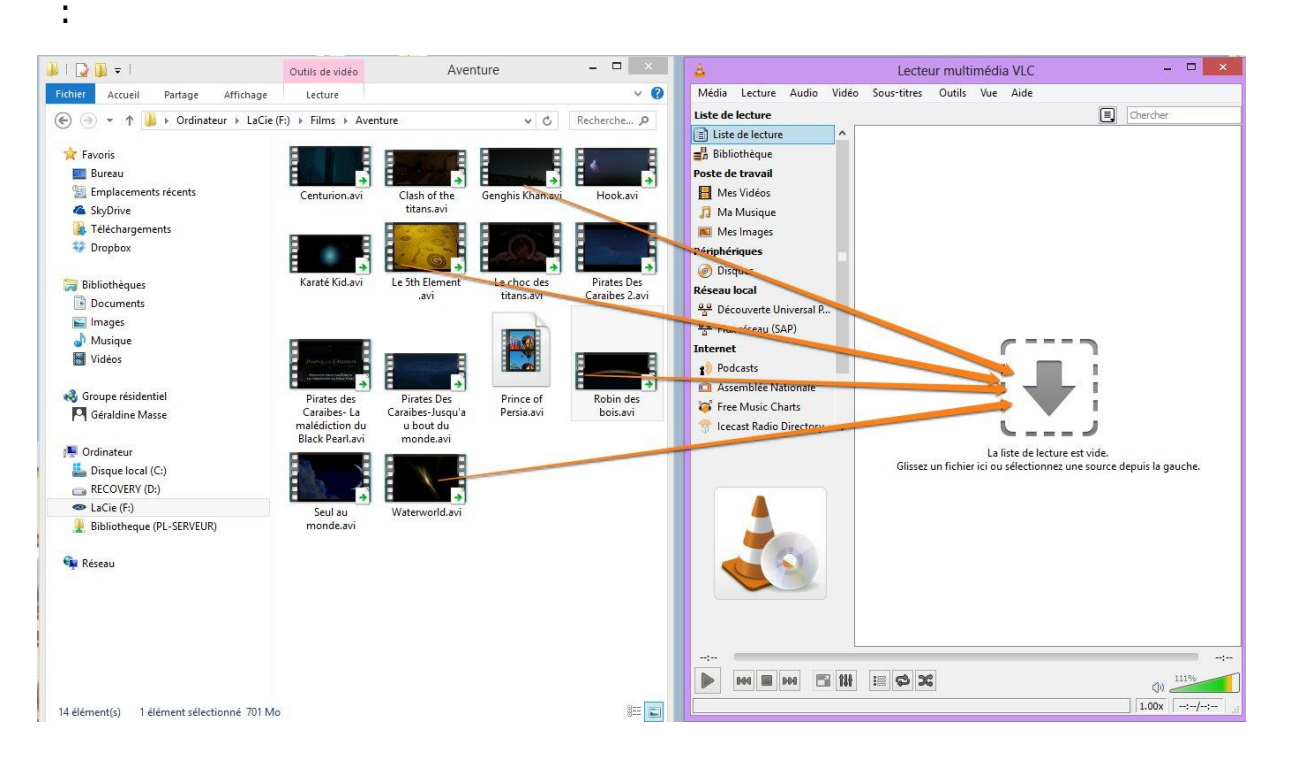

Glissez autant de film (ou même d'autres médias) que vous le souhaitez dans la liste de lecture :

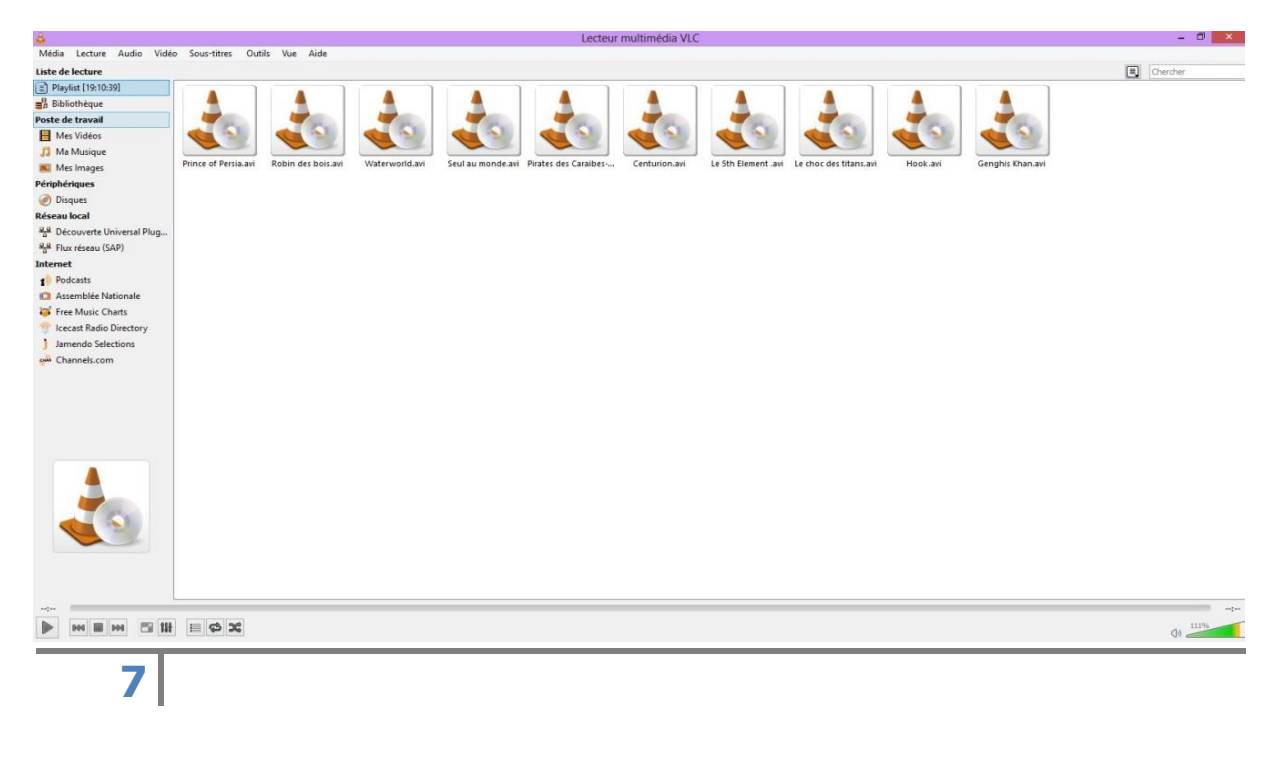

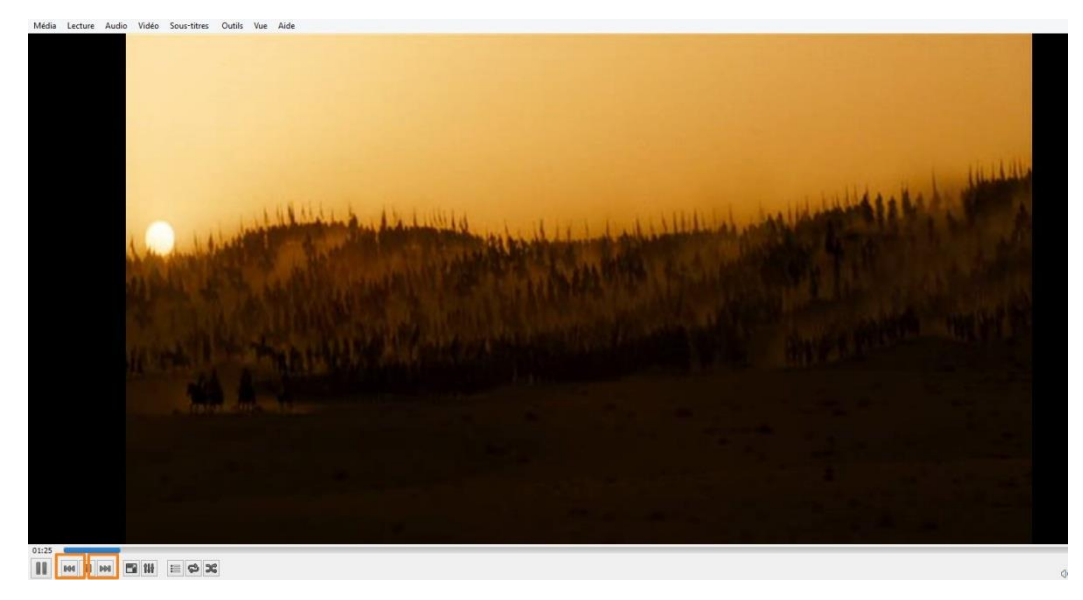

Pour passer au film précédent ou suivant de votre liste de lecture, cliquez sur les boutons de votre barre d'état (orange). Pour revenir en liste de lecture, cliquez à nouveau sur **Vue/Liste de lecture**.

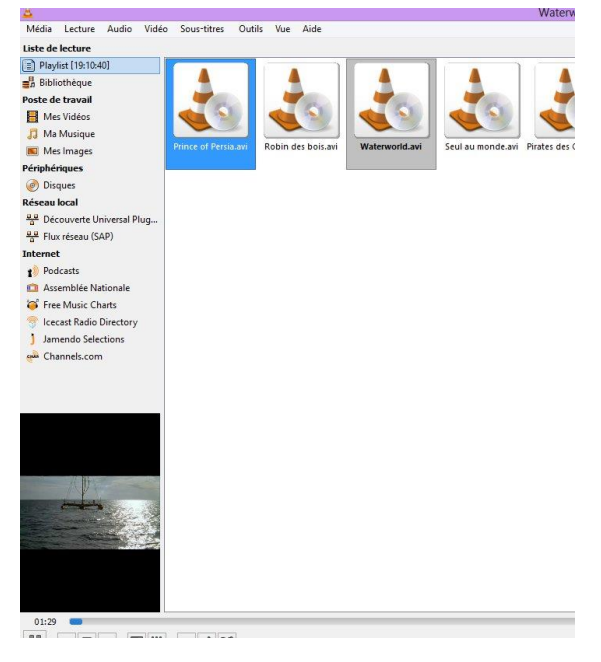

Etant donné que vous n'avez pas coupé la lecture du film, vous pouvez remarquer que la barre de progression est toujours active et que vous avez une miniature du film en bas à gauche. Pour retourner sur le film, double-cliquez sur cette miniature. Vous repassez alors directement en mode plein écran dont vous pourrez sortir en cliquant tapant sur **Esc**.

Lorsque vous êtes en mode plein écran, si vous passez votre curseur vers le bas de la fenêtre, quelques options sont accessibles.

Il est bien sûr possible de rajouter des films ou d'autres médias dans votre liste de lecture à tout moment. Si vous enlevez votre périphérique de stockage, vous perdez votre liste de lecture.

### Regarder un DVD sur VLC

Vous pouvez également lire un DV sur votre lecteur DVD. Insérez le DVD dans l'ordinateur.

Dans ordinateur, allez cliquer droit sur le DVD que vous venez d'insérer.

Choisissez Lire avec VLC.

Dans VLC, le menu se lance directement. Comme sur un lecteur DVD classique, vous pouvez choisir la langue, les sous-titres...

Lancez le film. Vous pouvez gérer la lecture exactement comme vu précédemment.

#### Ecouter de la musique avec VLC

De la même façon que pour les films vous pouvez écouter de la musique avec VLC. Retrouvez votre musique, ensuite cliquez droit sur l'icône et choisissez **Ouvrir avec/ VLC media player**. Vous pouvez également glisser le ou les titres dans la liste de lecture ou encore cliquer sur le menu **Média/Ouvrir un fichier**.

| 🔬 Clair de lune - D | ahussy                                                                                                    |     |                                                                     |
|---------------------|----------------------------------------------------------------------------------------------------|-----|---------------------------------------------------------------------|
| 1                   | Lecture         Ajouter à la liste du Lecteur Windows Media         Lire sur l'appareil         Image: Envoyer aux appareils à proximité         Image: Partager | >   |                                                                     |
| 1                   | Ouvrir avec                                                                                                    | >   | Lecteur Windows Media                                               |
|                     | Accorder l'accès à                                                                                                    | >   | 🔺 VLC media player                                                  |
|                     | Restaurer les versions précédentes                                                                                                    | >   | Rechercher dans le Microsoft Store<br>Choisir une autre application |
|                     | Envoyer vers                                                                                                    | >   |                                                                     |
|                     | Couper<br>Copier                                                                                                    |     |                                                                     |
|                     | Créer un raccourci<br>Supprimer<br>Renommer                                                                                                    |     |                                                                     |
|                     | Propriétés                                                                                                    |     |                                                                     |
|                     | Réaliser une capt                                                                                                    | ure | du film                                                             |

Pendant un film, si vous souhaitez capturer des images, vous pouvez cliquer sur **Vidéo/Prendre une capture d'écran**.

| Er les onglets dans Fire<br>Lecture Audio Vi<br>Éditio <u>n A</u> ffichage | ridéo Sous-titres Outils V<br>Piste vidéo                                                             | Vue Aide                                                          |         |           |            |
|----------------------------------------------------------------------------|----------------------------------------------------------------------------------------------------|-------------------------------------------------------------------|---------|-----------|------------|
| cueil - Espace Public                                                      | <ul> <li>Plein écran</li> <li>Toujours adapter à la fenêtre<br/>Définir comme papier peint</li> </ul> | e de Nive X 🧐 Nouvel onglet<br>t Google ou saisir une adresse     | × +     |           | O          |
|                                                                            | Proportions<br>Rogner                                                                                 | :                                                                 |         |           |            |
|                                                                            | Désentrelacer<br>Mode de désentrelacement                                                             | t F                                                               |         |           |            |
|                                                                            | Prendre une capture d'écran                                                                           | n                                                                 |         |           |            |
|                                                                            |                                                                                                    |                                                                   | CC.     |           |            |
| Clique                                                                     | ez sur                                                                                                | l'onglet pour                                                     | affiche | r la rech | nerche     |
| Clique                                                                     | ez sur                                                                                                | l'onglet pour                                                     | affiche | r la rech | nerche     |
| Clique                                                                     | ez sur                                                                                                | l'onglet pour                                                     | affiche | r la rech | erche<br>→ |
| Clique                                                                     | ez sur                                                                                                | l'onglet pour                                                     | affiche | r la rech | →          |
| Clique                                                                     | ez sur<br>∷sites                                                                                      | l'onglet pour<br>G Rechercher sur le Web                          | affiche | r la rech | ⇒<br>→     |
| Clique                                                                     | ez sur                                                                                                | l'onglet pour<br>G Rechercher sur le Web                          | affiche | r la rech | ⇒          |
| Clique                                                                     | ez sur<br>∷sites                                                                                      | I'onglet pour<br>G Rechercher sur le Web<br>Is les plus visités ~ | affiche | r la rech | →          |

Pour retrouver votre capture, cliquez sur la liste de lecture, puis cliquez sur **Images**.

| AUtiliser les onglets dans Firefox<br>Média Lecture Audio Vidé | ump4 - Lecteur multimédia VLC<br>o Sous-titres Outils Vue Aide                                                          |            | - | 6 | × |
|----------------------------------------------------------------|----------------------------------------------------------------------------------------------------|------------|---|---|---|
| Mes images                                                     |                                                                                                    | Rechercher |   |   |   |
| Playlist [01:18]                                               | 2021                                                                                                    |            |   |   |   |
| Mon ordinateur<br>Mes vidéos                                   | Cotabgue bis                                                                                                    |            |   |   |   |
| Ma musique<br>Mes images                                       | tempe                                                                                                    |            |   |   |   |
| Périphériques                                                  | impes                                                                                                    |            |   |   |   |
| Découverte réseau mDNS                                         | Peticule                                                                                                    |            |   |   | _ |
| Universal Plug'n'Play                                          |                                                                                                    |            |   |   |   |
| Podcasts     Jamendo Selections                                | Swed Pictures                                                                                                    |            |   |   |   |
| Cecast Radio Directory                                         | 1         vksnap-2022-01-12-130-22m0/b6989.prg [00-10]           2         vksnap-2022-01-12-130-22m0/b6989.prg [00-10] |            |   |   |   |
|                                                                | an (Namber of a factor part of the factor)                                                                              |            |   |   |   |
|                                                                |                                                                                                    |            |   |   |   |
|                                                                |                                                                                                    |            |   |   |   |
|                                                                |                                                                                                    |            |   |   |   |
| Minis Tutos<br>Potesanam                                       |                                                                                                    |            |   |   |   |
|                                                                |                                                                                                    |            |   |   |   |

Vous pouvez aussi retrouver vos captures en ouvrant un explorateur Windows, dans l'emplacement **Images**.

| Images       Fichier       Accueil       Partage       Affichage                                                                                                    |                                                     |                                          | - □ ×                                                                                                    |
|----------------------------------------------------------------------------------------------------|-----------------------------------------------------|------------------------------------------|----------------------------------------------------------------------------------------------------|
| Épingler à Accès rapide Copier Coller Coller Coller Coller Coller Coller Coller Coller Presse-papiers                                                                                                    | Déplacer Copier Supprimer Renommer Vers * Organiser | Nouveau<br>Nouveau<br>Nouveau<br>Nouveau | Sélectionner tout<br>Aucun<br>Inverser la sélection<br>Sélectionner                                                                                                    |
| $\leftarrow \rightarrow \checkmark \uparrow \blacksquare > Ce PC > Images$                                                                                                    |                                                     | ~                                        | ව 🔎 Rechercher dans : I                                                                                                    |
| <ul> <li>Accès rapide</li> <li>Creative Cloud Files</li> <li>Ce PC</li> <li>Bureau</li> <li>Documents</li> <li>Images</li> <li>Musique</li> <li>Objets 3D</li> <li>Téléchargements</li> <li>Vidéos</li> <li>Vidéos</li> <li>Vidéos</li> <li>Data (D:)</li> <li>Data (D:)</li> </ul> |                                                     |                                          | Minis Tutes<br>June of the Minis Tutes<br>June of the Minis |
| > 💣 Réseau                                                                                                    |                                                     |                                          |                                                                                                    |
| 8 élément(s)                                                                                                    |                                                     |                                          | JE 1                                                                                                    |

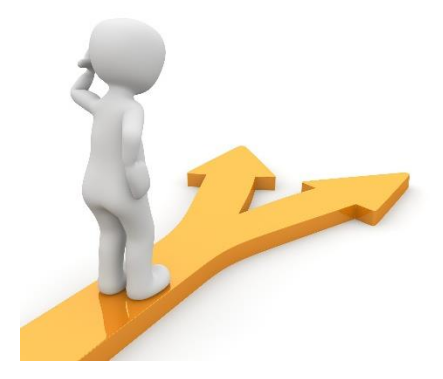

# Table des matières

| VLC en quelques mots           | 2  |
|--------------------------------|----|
| Télécharger VLC                | 2  |
| Lancer un film                 | 2  |
| 1) Clic droit                  | 2  |
| 2) Cliquer-glisser             | 3  |
| 3) Depuis VLC.                 | 4  |
| Gérer la lecture               | 5  |
| Créer une liste de lecture     | 7  |
| Regarder un DVD sur VLC        | 9  |
| Ecouter de la musique avec VLC | 9  |
| Réaliser une capture du film   | 9  |
| Table des matières             | 12 |